## 【粤医保】激活医保电子凭证流程

第一步:

识别二维码。首次使用,微信长按识别二维码,进入【粤医保】首页

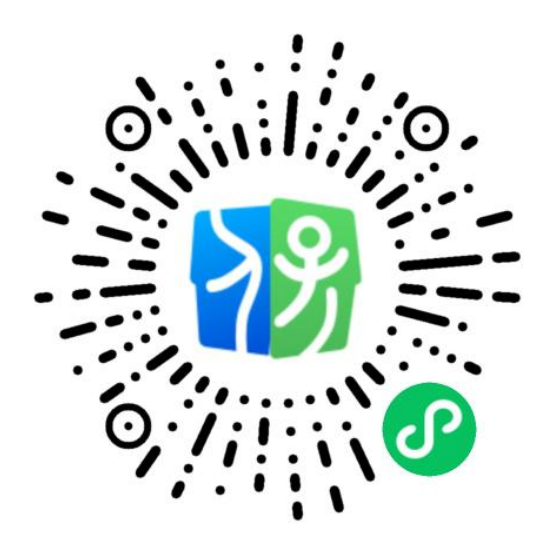

第二步:

授权激活。进入【粤医保】小程序首页,点击'未激活'按钮,按页面跳转步骤激活医保电 子凭证;

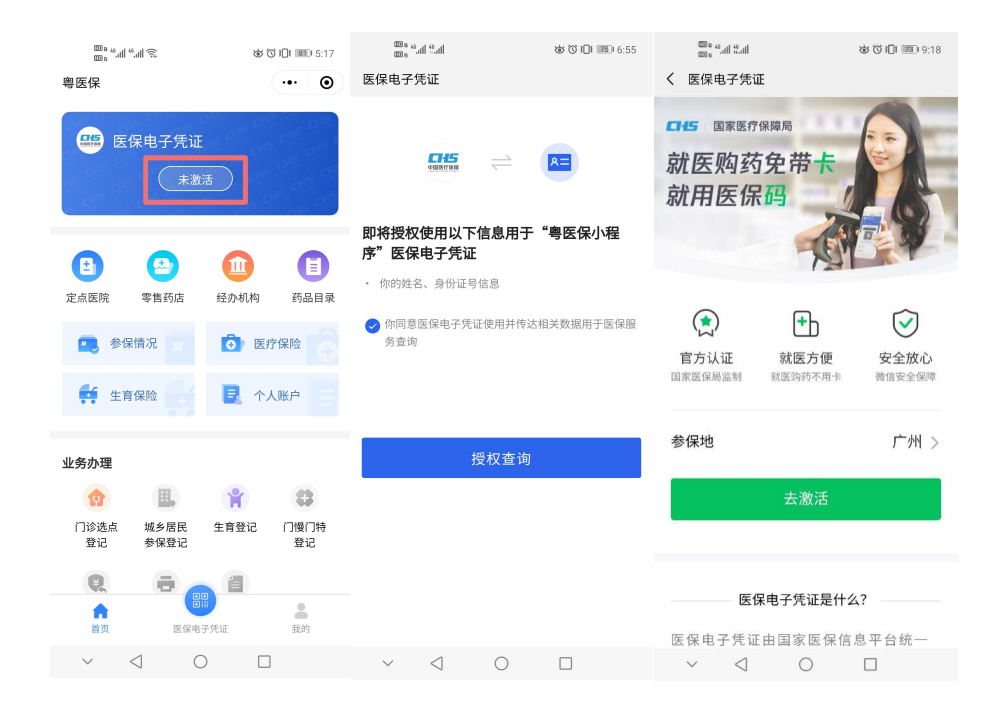

第三步:

**实名认证。**输入微信支付密码校验本人操作,确保微信账号的安全。同时确认个人基本信息

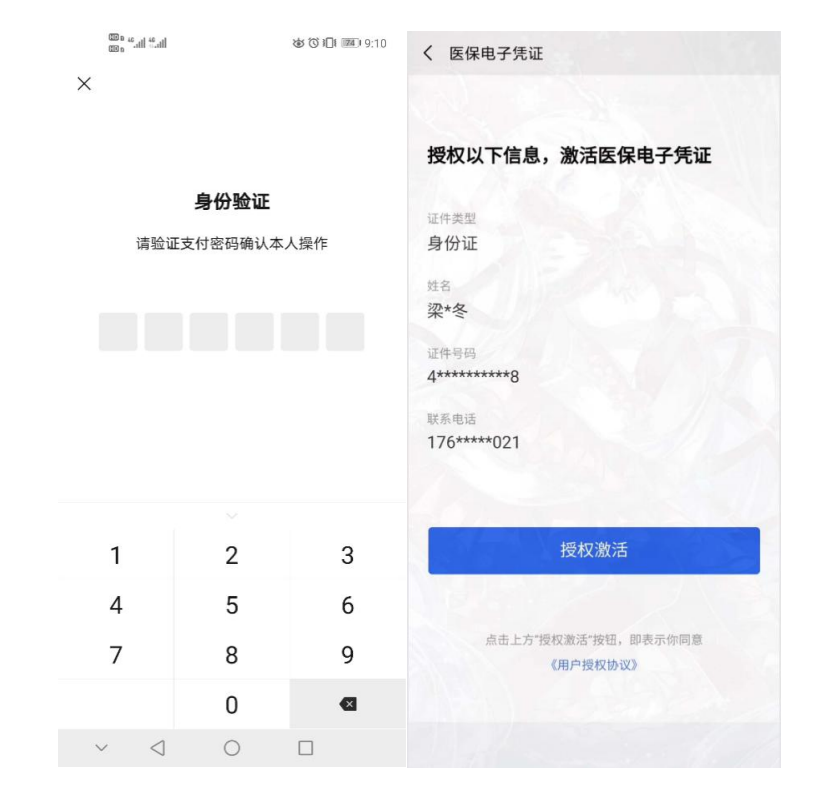

无误后进行人脸识别,

**实人认证。**在光线充足的环境下,根据页面提示,做出相应的动作,即可完成实人认证。认证完成后,设置医保电子凭证的使用密码,即可完成激活流程。

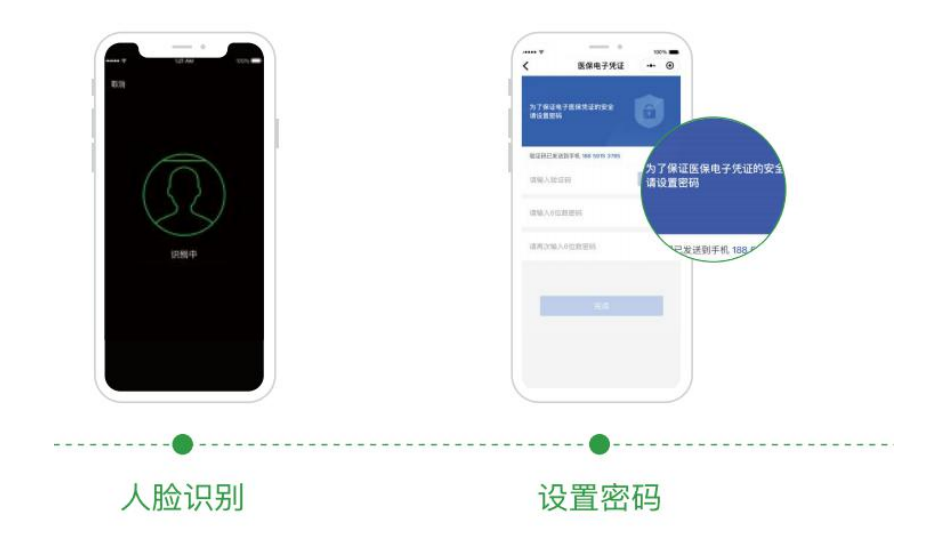

第四步:

完成激活。激活完成后返回首页,在日常买药、门诊、住院即可快捷支付,并且每次使用无需再次认证,方便快捷。

| الد.:+ الد. <sup>20</sup> م             | é             | 5 🛈 i 🔲 1 💷 7:32 |
|-----------------------------------------|---------------|------------------|
| e保公服助手                                  |               | ••• •            |
| 会份证 ■」                                  | ←凭证           |                  |
| ★ 2 1 1 1 1 1 1 1 1 1 1 1 1 1 1 1 1 1 1 | 为店 经办机构       | 药品目录             |
| 🔍 参保情况                                  | s Ō 8         | <b>慰疗保险</b>      |
| 生育保险                                    |               | 人账户              |
| 业务办理                                    |               |                  |
| 1                                       | <b>Y</b>      | 83               |
| 门诊选点 城乡)<br>登记 参保:                      | 居民 生育登记<br>登记 | 门慢门特<br>登记       |
| R                                       |               |                  |
| 合直页                                     | 医保电子凭证        | <b>3</b> 我的      |
| ~ <1                                    | 0             |                  |